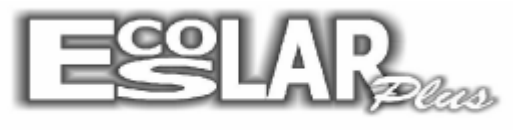

Sistema Administrativo Escolar

## COMO TRANSFERIR OU CANCELAR ALUNO

Para transferir ou cancelar um aluno devemos seguir os seguintes passos:

1. Com o escolar aberto faça o caminho: processos – movimentação do aluno

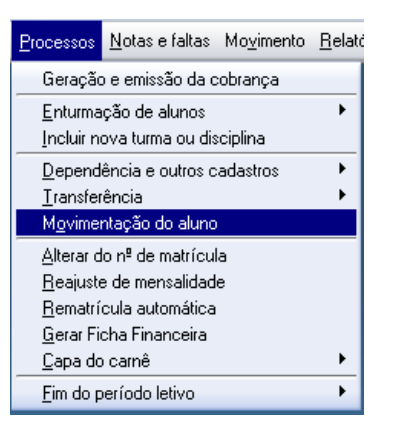

2. Localize o aluno que deseja cancelar ou transferir na opção 🥝.

**3.** Após localizar o aluno altere a sua situação (para cancelado, transferido, trancado e etc.), altere a data do movimento e grave.

| <ul> <li>Movimentação do aluno</li> </ul>     |        |      |                 |             |            |   |
|-----------------------------------------------|--------|------|-----------------|-------------|------------|---|
| Gravar Procurar Filtrar Cancelar              |        |      |                 |             | Sair       |   |
| fatricula 1 🕜 Aluno Teste 🧲                   | ]      | Lar  | ncamentos em ab | erto do alu | no         |   |
| (ituação do aluno Transferido 💽 🧥             | Ano    | Parc | Operação mensal | Valor       | Vencimento |   |
|                                               | > 2014 | 1    | Mensalidade Ja  | 1.291,66    | 31/01/2014 | - |
| ata movimento 21/02/2014 Obrigatório informar | 2014   | 2    | Mensalidade Fe  | 1.291,66    | 05/02/2014 | 1 |
| Tecle ENTER para prossegur                    | 2014   | 3    | Mensalidade Ma  | 1.291,66    | 05/03/2014 |   |
| lotivo do afastamento 🌓 👘                     | 2014   | 4    | Mensalidade Ab  | 1.291,66    | 05/04/2014 | 1 |
|                                               | 2014   | 5    | Mensalidade Ma  | 1.291,66    | 05/05/2014 | 1 |
| Excluir mensalidades a partir de Mês/Ano      | 2014   | 6    | Mensalidade Ju  | 1.291,66    | 05/06/2014 | 1 |
|                                               | 2014   | 7    | Mensalidade Ju  | 1.291,66    | 05/07/2014 |   |
|                                               | 2014   | 8    | Mensalidade Ag  | 1.291,66    | 05/08/2014 | 1 |
|                                               | 2014   | 9    | Mensalidade Se  | 1.291,66    | 05/09/2014 |   |
| Processar                                     | 2014   | 10   | Mensalidade Ol  | 1.291,66    | 05/10/2014 |   |
|                                               | 2014   | 11   | Mensalidade No  | 1.291,66    | 05/11/2014 | 1 |
|                                               |        |      | a daugan aas ay | aluida m    |            | _ |

Após gravar a situação do aluno estará alterada

**4.** Se houver alguma mensalidade em aberto precisa ser excluída. Clique na opção  $\longrightarrow$ , a mensalidade será selecionada. Selecione a opção Delete (no seu teclado).

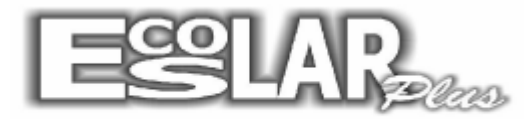

Sistema Administrativo Escolar

| Movimentação do aluno                                                                             |                             |               |                               |             |            |
|---------------------------------------------------------------------------------------------------|-----------------------------|---------------|-------------------------------|-------------|------------|
| Gravar Procurar Filtrar Cancelar                                                                  |                             |               |                               |             | Sair       |
| Matrícula 1 🕜 Aluno Teste                                                                         | 8                           |               | an an an an                   | arte de alu |            |
| Citua e la elure Conselade el                                                                     | Ano                         | Parc          | Operação mensal               | Valor       | Vencimento |
|                                                                                                   | 2014                        | 1             | Mensalidade Ja                | 1.291,66    | 31/01/2014 |
| Data movimento 21/02/2014 Obrigatório informa                                                     | ar 2014                     | 2             | Mensalidade Fe                | 1.291,66    | 05/02/2014 |
| Tecle ENTER para prosseg                                                                          | 2014                        | 3             | Mensalidade Ma                | 1.291,66    | 05/03/2014 |
| Motivo do afastamento                                                                             | 2014                        | 4             | Mensalidade Ab                | 1.291,66    | 05/04/2014 |
|                                                                                                   | 2014                        | 5             | Mensalidade Ma                | 1.291,66    | 05/05/2014 |
| -Evoluir moncelidados e partir de Môc/Ano                                                         | 2014                        | 6             | Mensalidade Ju                | 1.291,66    | 05/06/2014 |
| Excluit mensultades à parti de mestrito                                                           | 2014                        | 7             | Mensalidade Ju                | 1.291,66    | 05/07/2014 |
| • /                                                                                               | 2014                        | 8             | Mensalidade Ag                | 1.291,66    | 05/08/2014 |
|                                                                                                   | 2014                        | 9             | Mensalidade Se                | 1.291,66    | 05/09/2014 |
| Processar                                                                                         | 2014                        | 10            | Mensalidade OL                | 1.291,66    | 05/10/2014 |
|                                                                                                   | 2014                        | 11            | Mensalidade No                | 1.291,66    | 05/11/2014 |
|                                                                                                   | and the second second       | 1.00          |                               | cluida ma   | anualmont  |
| Informe a data da movimentação antes de processar                                                 | Operações e                 | extra         | s devem ser ex                | ciuluu init | andannenta |
| Informe a data da movimentação antes de processar                                                 | Operações e                 | extra<br>do a | s devem ser ex                | ciuruu m    |            |
| Informe a data da movimentação antes de processar<br>K  Atenção ao utilizar esta opção antes do e | Operações e<br>Incerramento | do e          | s devem ser ex<br>ino letivo. |             |            |
| Informe a data da movimentação antes de processar                                                 | Operações e                 | extra<br>do ε | s devem ser ex                |             |            |

Obs. Lembrando que se o aluno for transferido não sairá mais o boletim do mesmo, somente ficha individual.